## Advanced Deduction tied to a Grain Purchase Contract - Grain

Last Modified on 08/15/2024 9:53 am CDT

Tie an Advance to a Grain Purchase Contract (non-Priced Purchase Contracts only).

## Setup

At Grain / Setup / Preferences on the Purchases tab, selecting the preference Advances on Contracts Only If Fully Delivered restricts the creation of an Advance from a Contract if the Purchase Contract is not fully delivered.

| 🖳 Grain Preferences                                                                                                    |                                                                                                    |                                                                               |
|----------------------------------------------------------------------------------------------------|----------------------------------------------------------------------------------------------------|-------------------------------------------------------------------------------|
| General Purchases Sales Poeting Location Preferences                                                                                                    |                                                                                                    |                                                                               |
| General     Pulchases     Sales     Posting     Location Preferences       Settlement     Standard        Assembly Sheet        Image: Comparison of the set of the set of the s | Purchase Contracts Delivery date range for purchase contract application All Flectronic Signatures Prevent delete of | Assembly Sheet<br>Default DPR<br>No Default<br>Select; Location Source<br>All |
| Enable Maximum Commodity Price Checking     Warn if Settlement Date before Installment Sale date                                                                                                    | Default Contract Formats                                                                                             | Reshrink Options                                                              |
| Warn if Settlement Date before Deferred Payment date Save Farm Info to Comments on Settlement in Add Mode Zero dollar checks consume a check number Portuge Net Comments of Defense Networks                                                                                                    | Use Contract Amendments                                                                                              | Flat Fee PD Schedule Default Expire Date number of days                       |
| Default Next Settlement Check Number     Allow Blank Priced Check Number     Require Purchase Contract Delivery Dates                                                                                                    | Scale Ticket Entry O Verify Net Weight  Calculate Net Weight                                                         | Suppress Address on<br>Settlement Check                                       |
| Verify Customers on Purchase Contracts Calculate Purchase Contract Cash Price Print 'Reprint' on Reprinted Contracts                                                                                                    | Suppress printing on save<br>Require Shrink/Dock Calculation<br>Before Save of Scale Ticket                          | Advances Un Contracts Unity if<br>Fully Delivered                             |
| Print Location Heading on Purchase Contract Include Unsigned Contracts (PL, BF, MP) in Open Storage Create Assembly Sheet from Purchase Contract                                                                                                    | Allow Changing of the Scale Ticket<br>Number when Not Posted<br>Enable Scale Ticket Splitting                        | Method of Negative Grain Bank Checking<br>Disallow ~                          |
| Ignore One Cent Deductions on Invoiced Amounts Pop up customer notes at settlement                                                                                                    | Across Locations     Do Not Default Assembly Price on     Any Scale Ticket Disposition                               | Company V                                                                     |
| Mark assembly unavailable after settlement Validate Tax ID on Save of Priced, PNP, DP, and IS Settlements Roll Grain Tax Deductions on DP/IS Settlement                                                                                                    | Require Price on Non-Contracted     Priced Scale Tickets                                                             | Settlement Document Preferences                                               |
| Futures Web Service Setup                                                                                                    |                                                                                                    | Save Cancel                                                                   |

At Grain / Setup / Settlement Deduction, select Add or Edit. On the Add/Edit a Settlement Deduction window, when the Class of Deduction is set to Advance Code, an option to Allow this "Advance" deduction to be tied to a Contract displays. Select and Save.

| 🖳 Edit a Settlement Deduction      |                                                                                                    |
|------------------------------------|----------------------------------------------------------------------------------------------------|
| Deduction / Addition Reference     | Adv Deduction Type Regular ~                                                                             |
| Description                        | Customer Advance    Default to Deduction  Calculate From Gross Units When Available  Default to Addition |
| Rate/Unit                          | Class of Deduction                                                                                       |
| % of Gross Dollar                  | O None                                                                                                   |
| Flat Rate                          | 0.0000 O Credit AR                                                                                       |
| <g account="" l="" posting=""></g> | 1210000-00 O Advance Code                                                                                |
|                                    | G/L Posts to Commodity/Location Purchase Account                                                         |
| <invoice item=""></invoice>        |                                                                                                    |
|                                    | Use Item From Settlement Location                                                                        |
| Patronage Category                 | Nets Out Gross Dollars Paid when by percent                                                              |
| <category></category>              | Allow this "Advance" deduction to be                                                                     |
|                                    | tied to a Contract Allow this deduction to be used on a                                                  |
|                                    | Purchase Contract Amendment                                                                              |
|                                    | Save Cancel                                                                                              |

After selecting this option, edit a Purchase Contract at *Operations / Purchase Contract* and select the *Advanced* tab on the *Edit a Purchase Contract* window. Select the **Create Advance from Contract** button. On the *Select Settlement Deduction* window, highlight the advance deduction from the list and **Select**.

| General History Con | ract<br>ments Minimum Priced Splitout Info Advances Amendmen                        | its                                              | ×             |
|---------------------|-------------------------------------------------------------------------------------|--------------------------------------------------|---------------|
| Create Advance fro  | n Contract<br>nent Date Amount                                                      |                                                  | Amount Repaid |
|                     | 🖳 Select Settlement Deduction                                                       | ×                                                |               |
|                     | Reference         Description         Rate/L           Adv         Customer Advance | Jnit Gross Dollar Select<br>Cancel               |               |
|                     |                                                                                     |                                                  |               |
|                     |                                                                                     |                                                  |               |
|                     | Reference                                                                           |                                                  |               |
|                     |                                                                                     |                                                  |               |
|                     | 🗹 Assig                                                                             | n Buyer Signature 🌐 Print Contract on Save Split | Save Cancel   |

On the Contract Advance Creation screen, enter the Advance Amount to tie to the Purchase Contract. Select OK.

| Contract Advance Creation | ×      |
|---------------------------|--------|
| Advance Amount            | ОК     |
|                           | Cancel |
| 500                       |        |

The Add a Settlement window displays. Edit the Check Number, Amount, or Paynames if needed, and **Save** to tie the Advance to the Purchase Contract.

|            | ment                                                                                                    | 7                            | Settler      | Date 06/2 | 20/2024 | 06/20                        | /2024          |                                                       |               |                                               |                 | L       | Location                                          | 00MAIN             | $\sim$       | Add    | ditional<br>hrink | Drving   |
|------------|----------------------------------------------------------------------------------------------------|------------------------------|--------------|-----------|---------|------------------------------|----------------|-------------------------------------------------------|---------------|-----------------------------------------------|-----------------|---------|---------------------------------------------------|--------------------|--------------|--------|-------------------|----------|
| ustom      | er ID                                                                                                    | AndBa                        | Barry A      | nderson   |         |                              |                |                                                       |               |                                               |                 | A/R     | Balance                                           | \$0.00             | _            |        |                   |          |
| Commo      | odity                                                                                                    | Corn                         | ? Corn       |           |         |                              |                |                                                       |               |                                               |                 | A       | dvance                                            | \$0.00             | ReShr        | ink    | Apply to Des      | stinatio |
|            | <sou< th=""><th>irce&gt;</th><th>Reference</th><th>From</th><th>PR</th><th></th><th>Available</th><th>Settled</th><th>Unit Pri</th><th>ce Amount</th><th>To DPR</th><th>с</th><th>ontract</th><th>PF</th><th>Pre-Existing</th><th>Charge</th><th>s Charge S</th><th>tart Da</th></sou<> | irce>                        | Reference    | From      | PR      |                              | Available      | Settled                                               | Unit Pri      | ce Amount                                     | To DPR          | с       | ontract                                           | PF                 | Pre-Existing | Charge | s Charge S        | tart Da  |
|            | Direc                                                                                                    | t In                         |              |           |         |                              |                |                                                       |               |                                               | Priced          | $\sim$  |                                                   |                    | -            | 0.0    | 0 06/20/2024      | 1        |
|            | <to [<="" th=""><th>DPR&gt;</th><th>Contra</th><th>ct</th><th>Unit</th><th>s Settled</th><th></th><th>Price</th><th>Gross</th><th>Ded/Add</th><th>Net D</th><th>ue Date</th><th>e Charg</th><th>e Start Dat</th><th>e Charge II</th><th>D Char</th><th>Check N</th><th>umbe</th></to>   | DPR>                         | Contra       | ct        | Unit    | s Settled                    |                | Price                                                 | Gross         | Ded/Add                                       | Net D           | ue Date | e Charg                                           | e Start Dat        | e Charge II  | D Char | Check N           | umbe     |
| •          | <to [<br="">Price</to>                                                                                                    | DPR>                         | Contra       | đ         | Unit    | s Settled<br>0.00            | 0              | Price                                                 | Gross<br>0.00 | Ded/Add<br>500.00                             | Net D           | ue Date | e Charg<br>06/20/2                                | e Start Dat<br>024 | e Charge II  | D Char | Check N<br>(Auto) | umbe     |
| •          | <to [<br="">Price</to>                                                                                                    | DPR>                         | Contra       | đ         | Unit    | s Settled<br>0.00            | 0              | Price                                                 | Gross<br>0.00 | Ded/Add<br>500.00                             | Net D<br>500.00 | ue Date | e Charg<br>06/20/2                                | e Start Dat<br>024 | e Charge II  | D Char | Check N<br>(Auto) | 'umber   |
| ▶<br>ade F | <to i<br="">Price</to>                                                                                                    | DPR><br>d                    | Contre       | đ         | Unit    | s Settled<br>0.00<br>Settlem | 0<br>ent Deduc | Price 00000                                           | Gross<br>0.00 | Ded/Add<br>500.00<br>pply Grain Taxes         | Net D<br>500.00 | ue Date | Charg<br>06/20/2                                  | e Start Dat<br>024 | e Charge II  | D Char | Check N<br>(Auto) | lumber   |
| • ade F    | <to [<br="">Price<br/>Factors</to>                                                                                                    | DPR><br>d<br>s Result Averag | Contra<br>ge | đ         | Unit    | s Settled<br>0.00<br>Settlem | ent Deduc      | Price<br>0000<br>tions Select 1<br><ded add=""></ded> | Gross<br>0.00 | Ded/Add<br>500.00<br>pply Grain Taxes<br>Type | Net D<br>500.00 | ue Date | <ul> <li>Charg<br/>06/20/2</li> <li>/A</li> </ul> | e Start Dat<br>024 | e Charge II  | D Chai | Check N<br>(Auto) | lumber   |

To view Advances Tied to Contracts, go to *Operations / Purchase Contracts* and select **Edit** on the *Select a Purchase Contract* window. On the *Edit a Purchase Contract* window, select the *Advances* tab to view the Advances tied to that Contract and the *Amount* and *Amount Repaid* against the Contract.

## Migrating an Advanced Purchase Contract

When migrating a Purchase Contract, the Advance amount will move to the new Purchase Contract. If a Purchase Contract is being partially migrated, the Advance amount will be prorated to the new Purchase Contract.